# Configuração automática do servidor DHCP nos switches gerenciados 200/300 Series

## Objetivo

O Dynamic Host Configuration Protocol (DHCP) é um protocolo que fornece endereços IP automaticamente para os diferentes dispositivos dentro de uma rede. Os Switches Gerenciados 200/300 Series têm um recurso de Configuração Automática DHCP que permite aplicar à rede atual um arquivo de configuração DHCP já configurado. Este artigo explica como configurar o recurso DHCP Auto Configuration nos Switches Gerenciados da Série 200/300.

### Dispositivos aplicáveis | Versão do software

- Série Sx200 | 1.2.7.76 (Baixe o mais recente)
- Sx300 Series | 1.2.7.76 (Baixe o mais recente)

## Configuração do DHCP

Etapa 1. Faça login no utilitário de configuração da Web e escolha **Administration > File Management > DHCP Auto Configuration**. A página *DHCP Auto Configuration* é aberta.

| Auto Configuration Via DHCP:                           | F Enable                                           |
|--------------------------------------------------------|----------------------------------------------------|
| Download Protocol:                                     | Auto By File Extension                             |
|                                                        | File Extension for SCP: scp (3/16 Characters Used) |
|                                                        | C TFTP Only<br>C SCP Only                          |
| SSH Settings For SCP                                   |                                                    |
| Remote SSH Server Authentication:                      | Disabled                                           |
| SSH Client Authentication:                             | Use SSH Client System Credentials                  |
| Backup Server Definition:                              | By IP address  C By name                           |
| Backup Server IP Address/Name:                         | 192.168.1.1                                        |
| Backup Configuration File Name:                        | DHCP Backup (11/160 Characters Used)               |
| Last Auto Configuration Server IP Address:             | 0.0.0.0                                            |
| Last Auto Configuration File Name:                     |                                                    |
| Note: DHCP Auto Configuration is operational only when | the IP Address configuration is dynamic.           |

Etapa 2. No campo *Configuração automática via DHCP*, marque a caixa de seleção **Habilitar** para habilitar esse recurso.

Etapa 3. No campo *Download Protocol*, clique em um dos métodos para fazer o download do arquivo de configuração. As opções disponíveis são:

·Auto By File Extension — Essa opção indica que a configuração automática usa o Trivial File Transfer Protocol (TFTP) ou o Secure Copy Protocol (SCP), que depende da extensão do arquivo de configuração.

- Extensão de arquivo para SCP — Se Auto By File Extension for escolhida, insira a

extensão de arquivo do arquivo de configuração no campo *Extensão de arquivo para SCP*. Qualquer arquivo com essa extensão é baixado via SCP. Se nenhuma extensão for inserida, o arquivo de extensão padrão (.scp) será usado.

·Somente TFTP — Esta opção usa TFTP apenas para fazer download do arquivo de configuração, independentemente da extensão do arquivo.

·Somente SCP — Essa opção usa somente SCP para fazer download do arquivo de configuração, independentemente da extensão do arquivo.

Etapa 4. Se você escolheu SCP na Etapa 3, clique no link à direita de Autenticação do servidor SSH remoto para configurar a autenticação do servidor SSH remoto. Para obter mais informações sobre isso, consulte o artigo <u>Configurações de autenticação de servidor do Secure Shell (SSH)</u> <u>em um Switch</u>.

Etapa 5. Se você escolheu SCP na <u>Etapa 3</u>, clique no link à direita de SSH Client Authentication para configurar a autenticação do cliente SSH. Para obter mais informações sobre isso, consulte o artigo <u>Secure Shell (SSH) Client User Authentication on Cisco Business Managed Switches</u>.

**Observação**: as <u>Etapas 4</u> e **5** se aplicam somente aos Switches Gerenciados 300 Series. Se você tiver uma 200 Series Managed Series, as opções para configurar o cliente e o servidor SSH, que são explicadas na <u>Etapa 4</u> e na <u>Etapa 5</u>, não estão disponíveis.

Etapa 6. No campo *Definição de servidor de backup*, clique no botão de opção que corresponde a como você deseja definir o servidor usado para backup. As opções disponíveis são:

·Por endereço IP — Permite definir o servidor com um endereço IP.

·Por nome — Permite definir o servidor com um nome de domínio totalmente qualificado.

Passo 7. No campo *Endereço IP/Nome do servidor de backup*, insira o endereço IP ou o nome de domínio totalmente qualificado para definir o servidor usado para backup.

Etapa 8. (Opcional) No campo *Nome do arquivo de configuração de backup*, insira o nome do arquivo de configuração de backup.

**Observação**: o campo *Endereço IP do servidor de configuração automática* exibe o endereço IP do último servidor usado pelo switch para configuração automática. O campo *Nome do arquivo da última configuração automática* exibe o último nome de arquivo usado pelo switch para a configuração automática.

Etapa 9. Clique em Apply para salvar sua configuração.

Para obter mais informações, incluindo links para vários artigos e documentação sobre os Switches da Série 200, consulte os seguintes links:

- Página de produto para switches da série 200
- Página de produto para switches 300 Series

#### Sobre esta tradução

A Cisco traduziu este documento com a ajuda de tecnologias de tradução automática e humana para oferecer conteúdo de suporte aos seus usuários no seu próprio idioma, independentemente da localização.

Observe que mesmo a melhor tradução automática não será tão precisa quanto as realizadas por um tradutor profissional.

A Cisco Systems, Inc. não se responsabiliza pela precisão destas traduções e recomenda que o documento original em inglês (link fornecido) seja sempre consultado.